## Hvordan legge til Telefon som 2-faktor

1. Gå til Nettleseren din og Søk etter Bryne VGS, og trykk på den øverste lenka

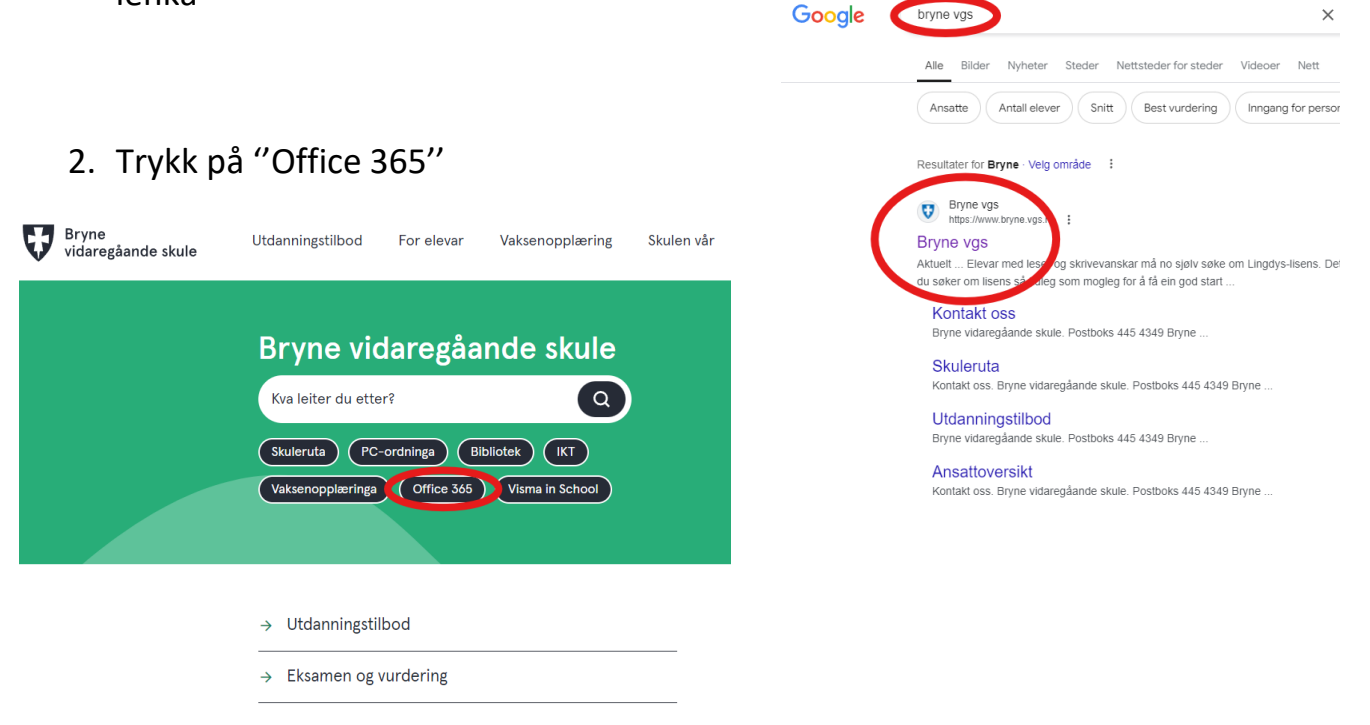

- 3. Logg på med Brukernavn og Passord (samme som Feide)
- 4. Trykk på Profilen din oppe i Høyre hjørne, og velg deretter "Vis konto"

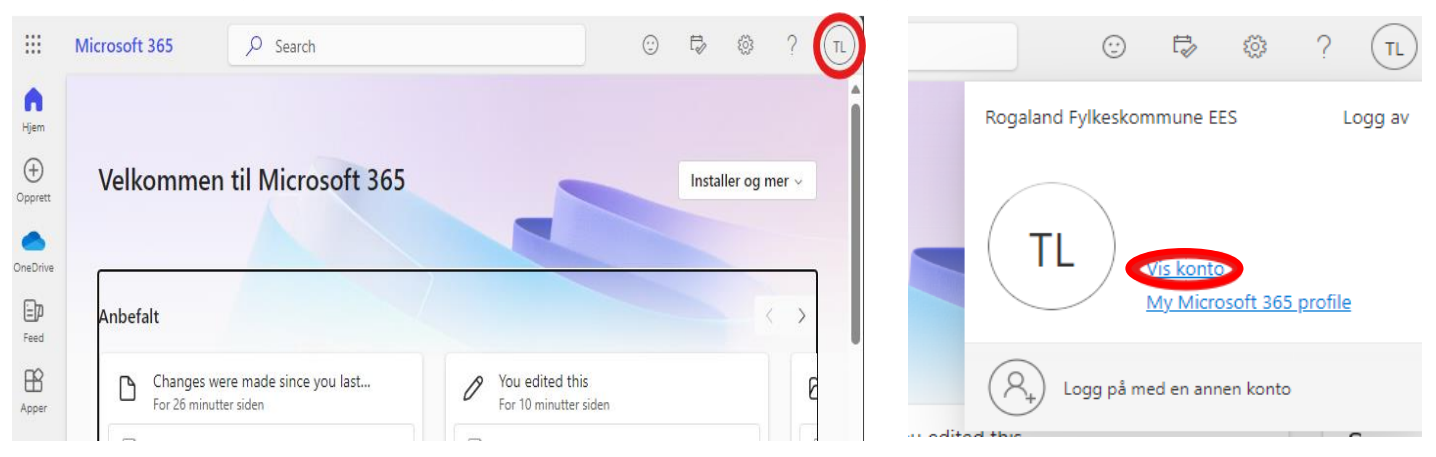

5. Velg "oppdater informasjon"

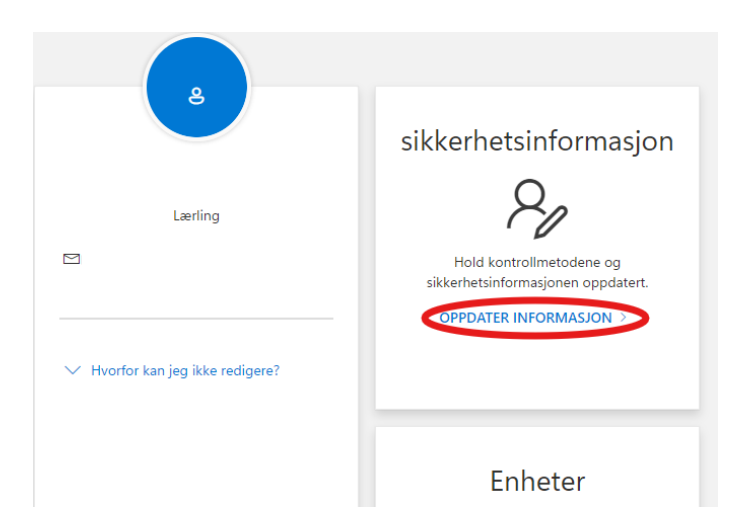

## 6. Velg "+ Legg til en påloggingsmetode" sikkerhetsinformasjon

Dette er metodene du bruker for å logge deg på kontoen eller tilbakestille passordet.

Du bruker den mest anbefalte påloggingsmetoden der den gjelder. Påloggingsmetode når den anbefalte ikke er tilgjengelig: Telefon – tekst Endre

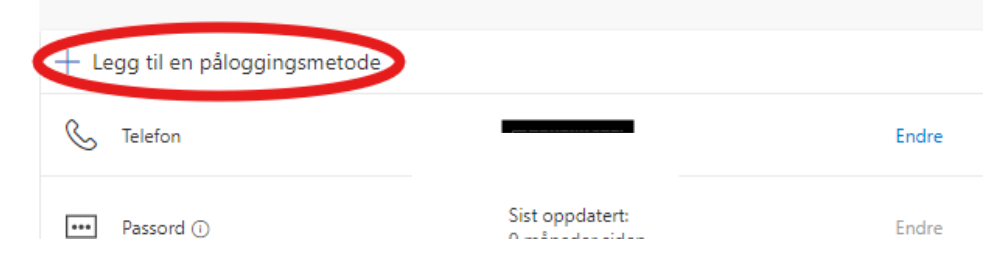

7. Velg en annen metode, og trykk Telefon, deretter Neste

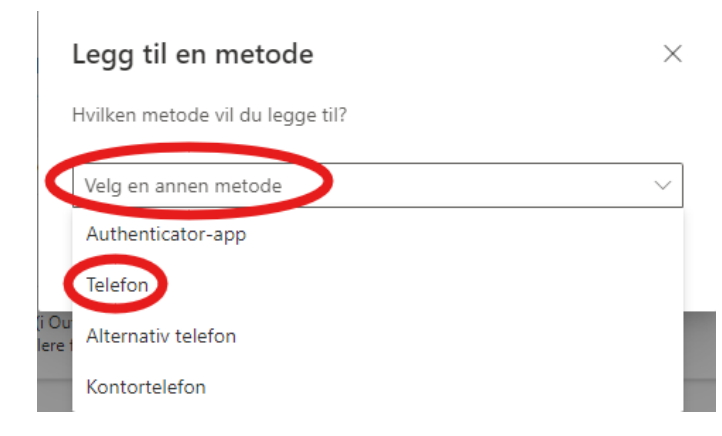

8. Endre fra USA (+1), til Norge (+47) Fyll ut Telefonnummer i felt 3 Trykk neste

10. Deretter, trykk fullfør

## Telefon

Du kan bevise hvem du er ved å svare på et anrop på telefonen eller motta en kode på telefonen.

Hvilket telefonnummer vil du bruke?

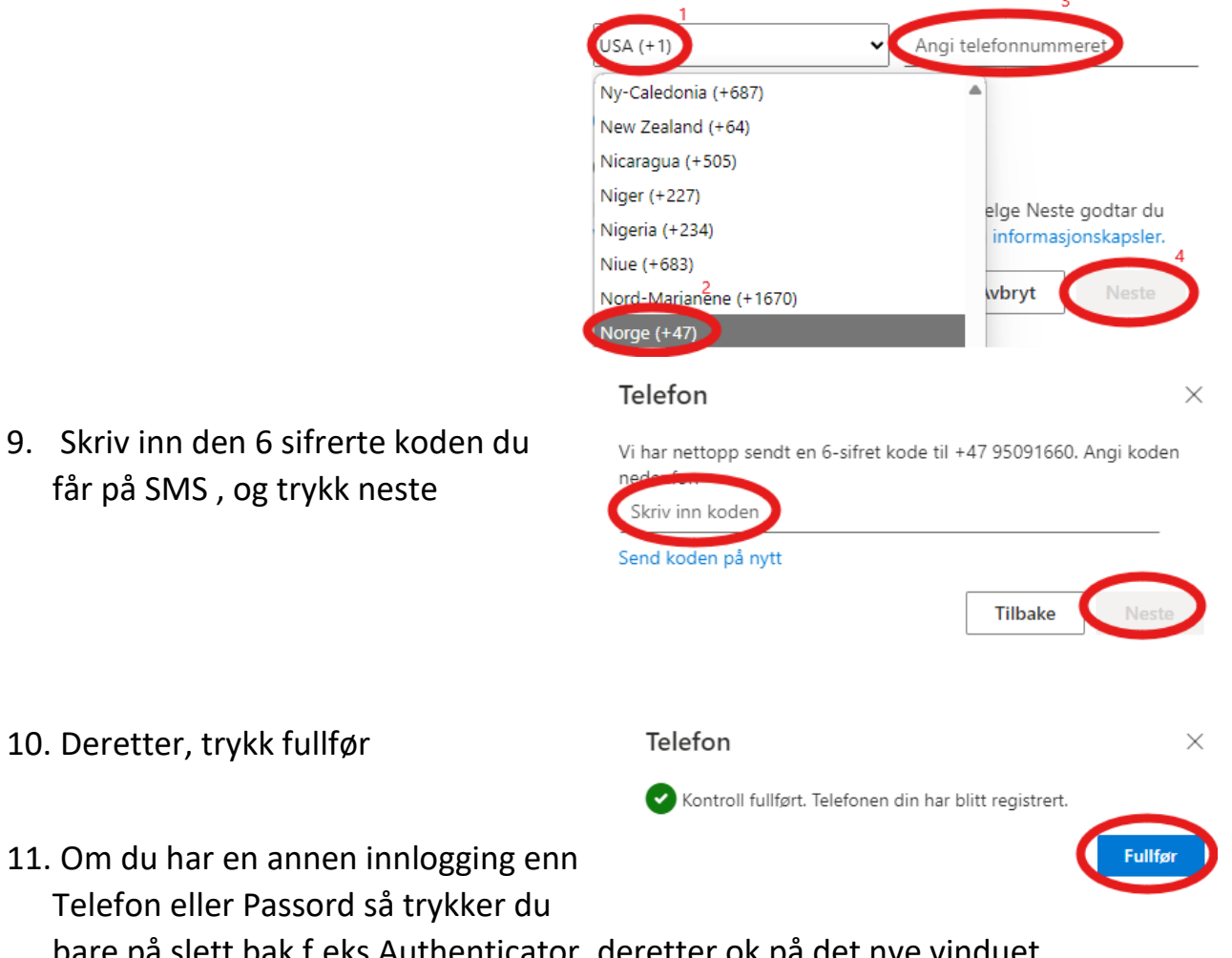

11. Om du har en annen innlogging enn Telefon eller Passord så trykker du bare på slett bak f.eks Authenticator, deretter ok på det nye vinduet

| S                                                                  | Telefon                                                                                  |                                    | Endre | Slett |
|--------------------------------------------------------------------|------------------------------------------------------------------------------------------|------------------------------------|-------|-------|
| •••                                                                | Passord ①                                                                                | Sist oppdatert:<br>9 måneder siden | Endre |       |
| ٢                                                                  | <u>Microsoft Authenticator (</u> i Outlook)<br>Push-godkjenning med flere faktorer (MFA) | CPH2465                            |       | Slett |
| Slett Authenticator-app                                            |                                                                                          |                                    |       |       |
| Er du sikker på at du vil slette denne metoden<br>for kontoen din? |                                                                                          |                                    |       |       |
|                                                                    | OK Avbryt                                                                                |                                    |       |       |